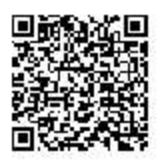

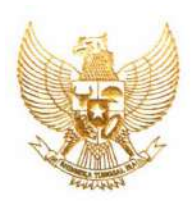

#### REPUBLIK INDONESIA KEMENTERIAN HUKUM DAN HAK ASASI MANUSIA

## SURAT PENCATATAN CIPTAAN

Menteri Hukum dan Hak Asasi Manusia Republik Indonesia, berdasarkan Undang-Undang Nomor 28 Tahun 2014 tentang Hak Cipta yaitu Undang-Undang tentang perlindungan ciptaan di bidang ilmu pengetahuan, seni dan sastra (tidak melindungi hak kekayaan intelektual lainnya), dengan ini menerangkan bahwa hal-hal tersebut di bawah ini telah tercatat dalam Daftar Umum Ciptaan:

| I.    | Nomor dan tanggal permohonan                                                                                 | : | EC00201702169, 18 Juli 2017                                                                    |
|-------|----------------------------------------------------------------------------------------------------|---|------------------------------------------------------------------------------------------------|
| II.   | Pencipta                                                                                                    |   |                                                                                                |
|       | Nama                                                                                                    | : | Yudhi Kurniawan, S,Kom., M.MT                                                                  |
|       | Alamat                                                                                                    | : | Jl. Agus Salim Gg 2 No. 46, RT 03/ RW 01 Sisir, , Batu, JAWA TIMUR, 65314                      |
|       | Kewarganegaraan                                                                                              | : | Indonesia                                                                                      |
| III.  | Pemegang Hak Cipta                                                                                           |   |                                                                                                |
|       | Nama                                                                                                    | : | Universitas Ma Chung                                                                           |
|       | Alamat                                                                                                    | : | Villa Puncak Tidar N-1, Malang, JAWA TIMUR, 65151                                              |
|       | Kewarganegaraan                                                                                              | : | Indonesia                                                                                      |
| IV.   | Jenis Ciptaan                                                                                                | : | Program Komputer                                                                               |
| V.    | Judul Ciptaan                                                                                                | : | Integrated Controller Information System (ICIS)                                                |
| VI.   | Tanggal dan tempat diumumkan<br>untuk pertama kali di wilayah<br>Indonesia atau di luar wilayah<br>Indonesia | : | 15 November 2016, di Malang                                                                    |
| VII.  | Jangka waktu perlindungan                                                                                    | : | Berlaku selama 50 (lima puluh) tahun sejak Ciptaan tersebut pertama kali dilakukan Pengumuman. |
| VIII. | Nomor pencatatan                                                                                             | : | 03107                                                                                          |

Pencatatan Ciptaan atau produk Hak Terkait dalam Daftar Umum Ciptaan bukan merupakan pengesahan atas isi, arti, maksud, atau bentuk dari Ciptaan atau produk Hak Terkait yang dicatat. Menteri tidak bertanggung jawab atas isi, arti, maksud, atau bentuk dari Ciptaan atau produk Hak Terkait yang terdaftar. (Pasal 72 dan Penjelasan Pasal 72 Undang-undang Nomor 28 Tahun 2014 Tentang Hak Cipta)

a.n. MENTERI HUKUM DAN HAK ASASI MANUSIA REPUBLIK INDONESIA DIREKTUR JENDERAL KEKAYAAN INTELEKTUAL u.b.

DIREKTUR HAK CIPTA DAN DESAIN INDUSTRI

Dr. Dra. Erni Widhyastari, Apt., M.Si. NIP. 196003181991032001

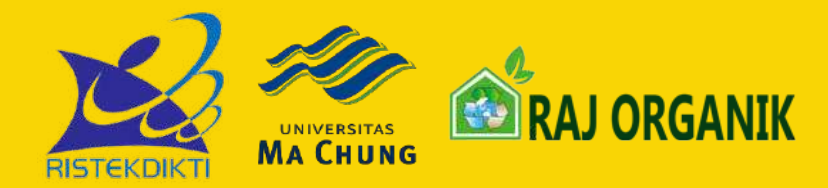

# **PETUNJUK PENGGUNAAN**

## **Integrated Controller Information System V. 1.1.0**

Program Ipteks bagi Masyarakat (IbM) Tahun 2016 Kementrian Riset Teknologi Dan Pendidikan Tinggi Indonesia Dengan Universitas Ma Chung

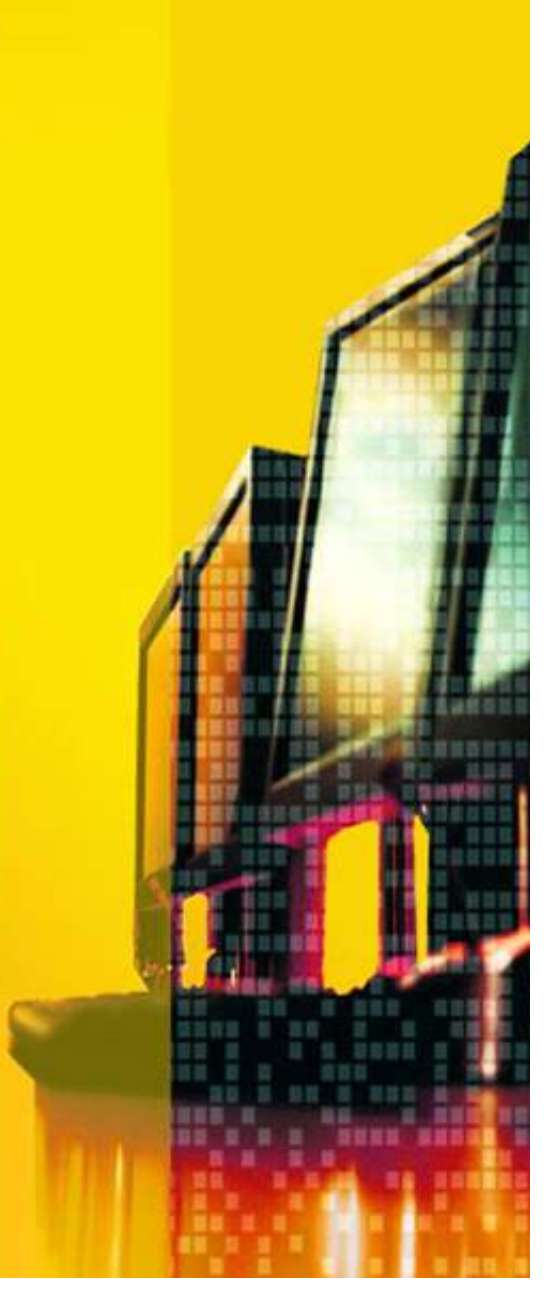

#### **DESKRIPSI SISTEM**

Aplikasi ini adalah aplikasi perangkat lunak dalam bentuk sistem informasi yang terintergasi untuk kebutuhan portal perusahaan, layanan terhadap mitra, manajemen perusahaan, sharing pengetahuan dan informasi, manajemen portal, pemetaan mitra dan juga sistem informasi eksekutif untuk mendukung pimpinan dalam mempermudah pengambilan keputusan.

Aplikasi ini terdiri dari 5 Modul dalam Bentuk Sistem Informasi dan dapat berjalan pada seluruh *IT Devices* yang ada baik itu notebook, PC/Desktop, Smartphone ataupun Tablet. Dengan persyaratan utama adalah sebagai berikut :

- a) Web Browser : Google Chrome atau Mozilla Firefox tidak disarankan menggunakan Internet Explore.
- b) Fitur Browser yang mendukung teknologi HTML 5.0 > dan PHP 5.0.
- c) Koneksi Internet Stabil antara 64 Kbps >
- d) Operating System : Linux, Windows, iOS, Android, Dan Windows Phone.

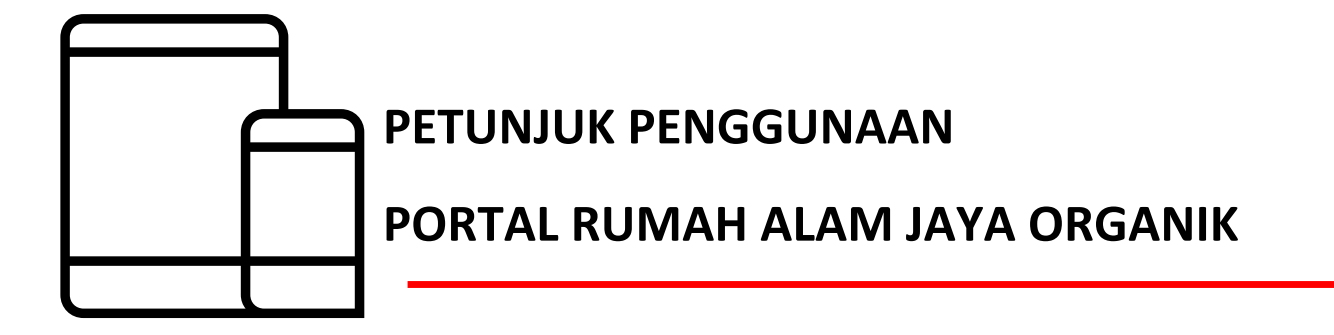

#### A. TAMPILAN UTAMA

Pada bagian ini ditampilkan tentang informasi dan tagline yang digunakan perusahaan untuk identifikasi dan pengenalan perusahaan secara umum, tagline yang muncul tampil pada bagian bawah di depan gambar utama.

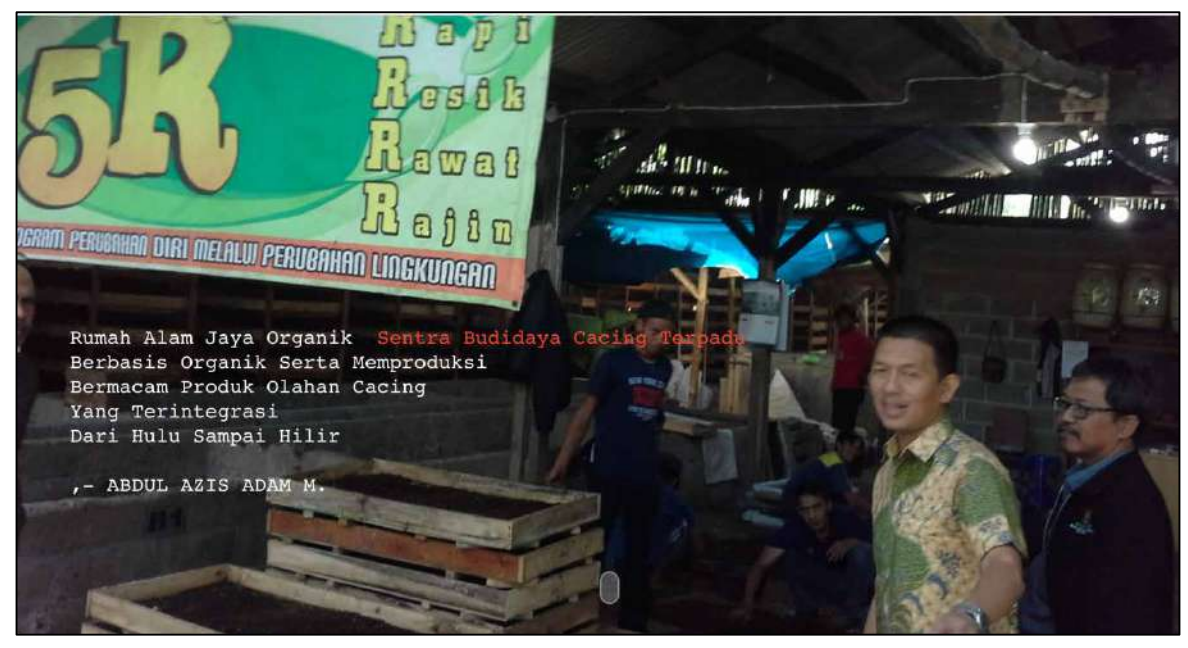

#### **B. BAGIAN HEADER**

Pada bagian header berada menu yang dapat digunakan sebagai navigasi pengguna untuk melihat isi dari portal/atau website yang tersaji. Logo dan juga nama perusahaan berada pada bagian ini.

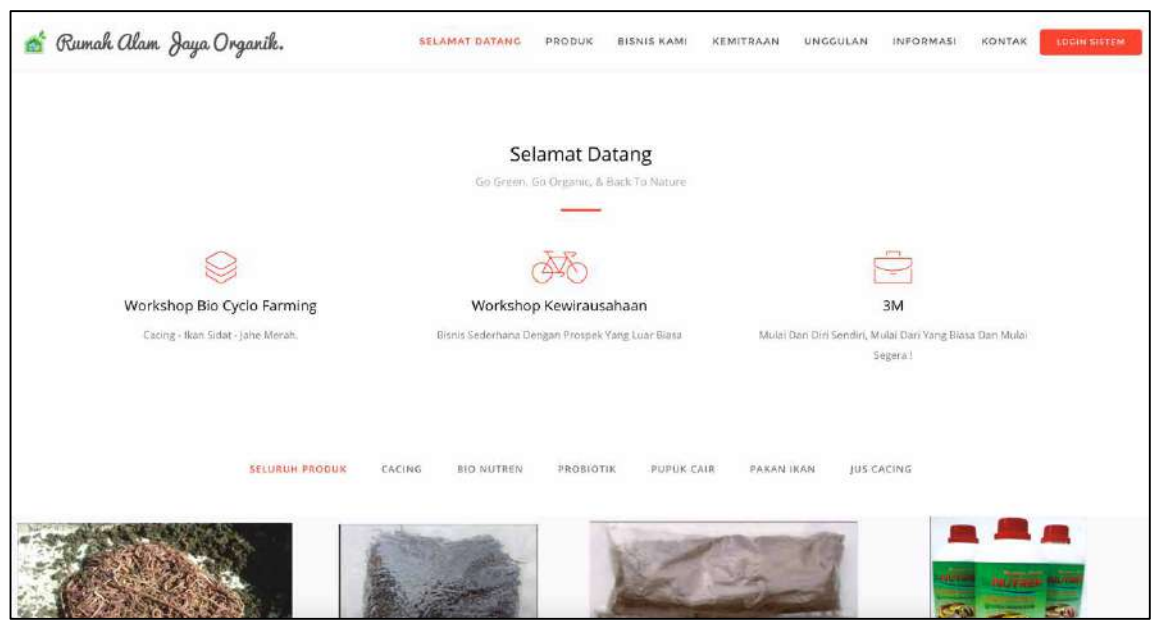

#### C. MENU

Bagian ini digunakan sebagai navigasi yang menghubungkan bagian header dengan bagian isi pada sebuah website di bagian tengah dan bagian bawah dimana masing masing menu akan menampilkan section dari content yang sudah didefinisikan.

💣 Rumah Alam Jaya Organik. 🛛 🛛 selamat datang produk bisnis kami kemitraan unggulan informasi kontak 🛛 iddinsifitem

#### a. PRODUK

Menampilkan produk dari rumah alam jaya yang sedang ditampilkan dengan jumlah produk secara default adalah 8 item yang bisa di munculkan.

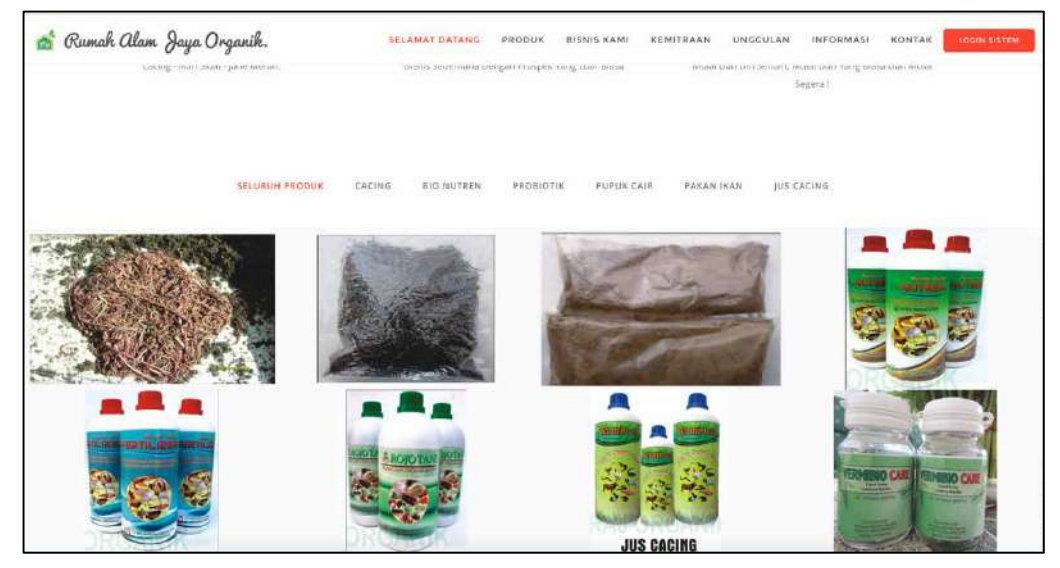

#### **b. BISNIS KAMI**

Menampilkan kegiatan dan informasi perusahaan terkait bisnis dengan konsep statistic data yang disajikan sesuai dengan informasi yang dihasilkan pada Integrated Controller Information System (ICIS)

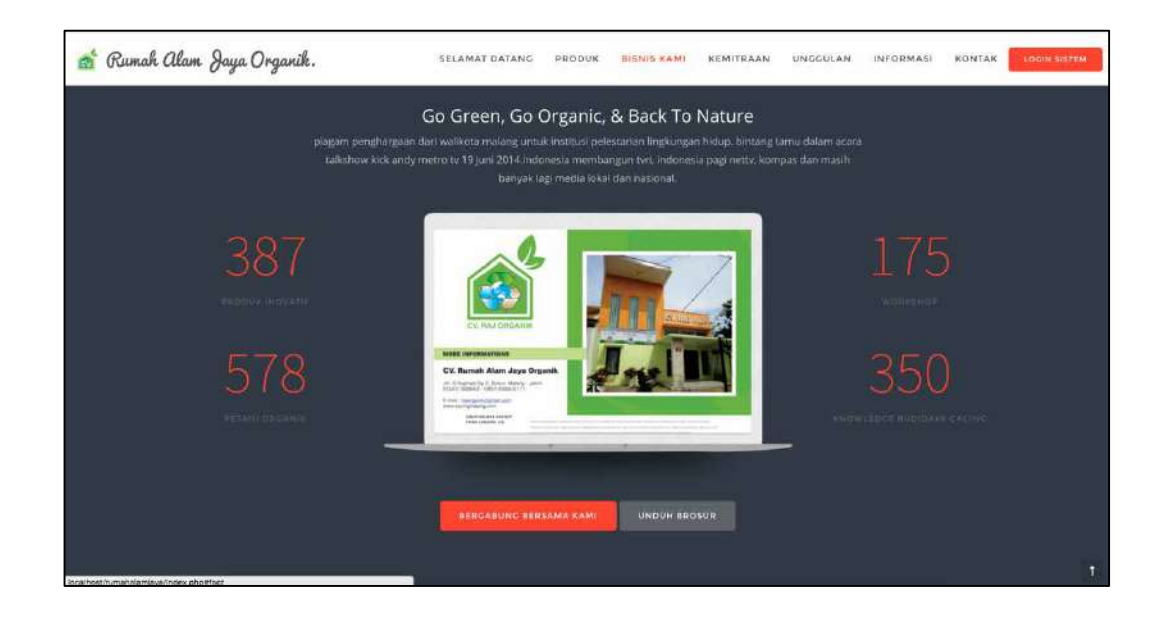

#### c. KEMITRAAN

Menampilkan paket kemitraaan yang ada pada rumah alam jaya organik sebagai informasi bagi para pengunjung yang berminat untuk bergabung dengan rumah alam jaya untuk bertani organik.

| 0.7 - 7                                                               | SECAMAI DAIMAG | PRODUK BISNIS KAMI                                | REMITRAAN | UNCCULAN                  | INFORMASI                                                 | KONTAK | TOCOV DISTE |
|-----------------------------------------------------------------------|----------------|---------------------------------------------------|-----------|---------------------------|-----------------------------------------------------------|--------|-------------|
|                                                                       | Paket P        | rogram Kemitraan<br>agram kemitraan yang kami taw | varkan.   |                           |                                                           |        |             |
| Silver<br>Rp. 1.000.000,-<br>Level Asid<br>Level E<br>CAQUUC SECARANC | Rp.4           | Gold<br>250.000,-<br>Level Fand<br>Level F        |           | Pli<br>Rp. 6.5(<br>Target | atinum<br>))),))))<br>Level)<br>400Kg/Bulan<br>clástarang | ),-    |             |

#### d. UNGGULAN

Menampilkan informasi tentang produk unggulan dari rumah alam jaya yang sedang dipromosikan atau dipasarkan oleh bagian marketing.

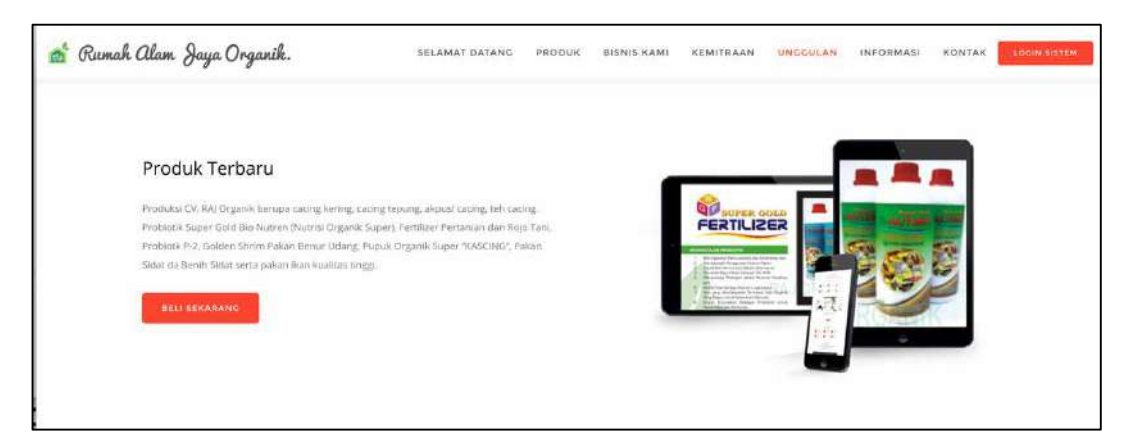

#### e. INFORMASI

Menampilkan data tentang informasi dan pengetahuan yang dibagi dan ditulis secara blog oleh administrator yang dapat dibaca secara bebas oleh pengunjung.

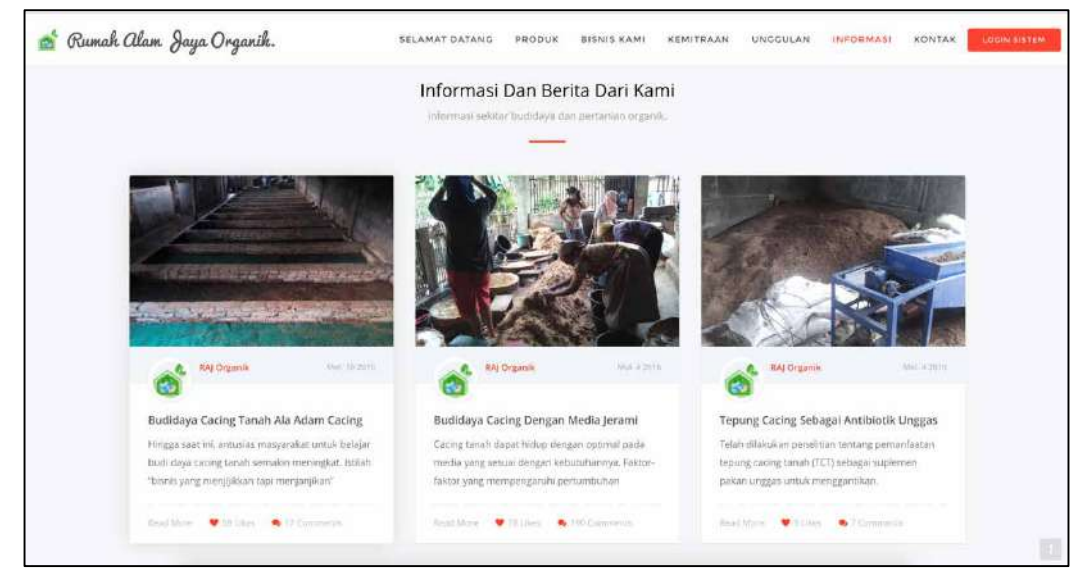

#### f. KONTAK

Menampilkan tentang informasi yang ada dan media berkomunikasi antara pemilik situs dengan pengunjung terkait pertanyaan yang ingin ditanyakan ketika informasi yang disajikan belum lengkap atau kurang jelas

| 💣 Rumak Alam Jaya Organik. | SELAMAT DATANG                                    | PRODUK BISNIS KAMI                          | KEMITRAAN UNGO            | GULAN INFORMASI | KONTAR LOOM AUTEM |
|----------------------------|---------------------------------------------------|---------------------------------------------|---------------------------|-----------------|-------------------|
| slatikan                   | Lebih Dek<br>tinggaltari komentar atau pertanyaan | kat Dengan Kami.<br>Nepada kami segera mung | iin akan kami jawab dan b | alas            |                   |
| PUESNONE                   | EMAIL ADDRESS                                     | 167 TF-17                                   |                           | 2+4+7           |                   |
|                            |                                                   |                                             |                           |                 |                   |
|                            |                                                   | KORIM PERAN                                 |                           |                 | 2                 |
| Newsletter ENTER YOUR EN   | MANL ADD HESK                                     |                                             |                           | \$V09CAIBE      |                   |

#### g. LOGIN SISTEM

Digunakan untuk menampilkan login kedalam Integrated Controller Information System (ICIS) sesuai dengan peruntukan dan penggunaanya.

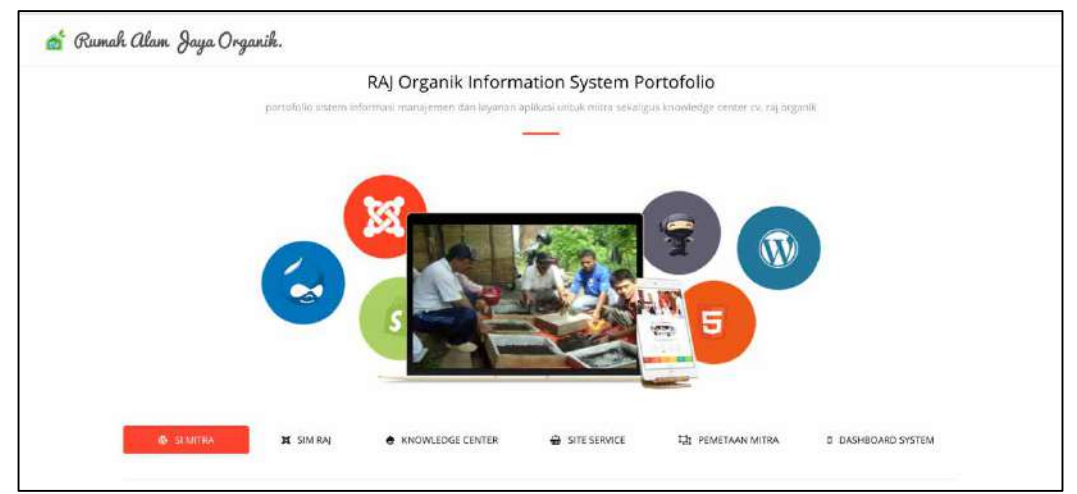

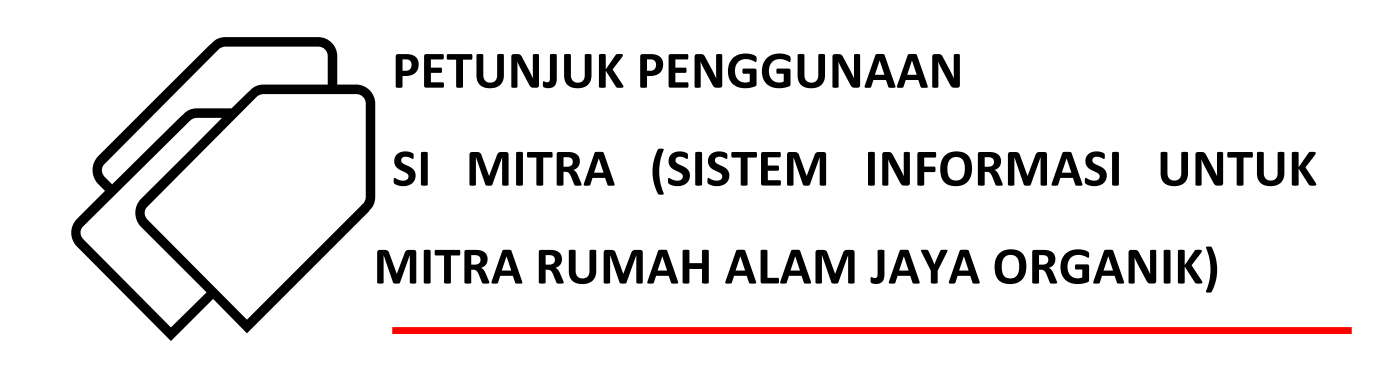

#### A. HALAMAN LOGIN

Sebelum menggunakan Sistem Ini mitra diharuskan mempunyai username dan password yang dapat digunakan dan sudah teraktivasi, untuk aktivasi mitra dapat berkoordinasi dengan admin di bagian kantor untuk selanjutnya. Jika sudah mempunyai username dan password maka mitra dapat login kedalam sistem dengan mengisikan username dan password pada kolom yang sudah disediakan.

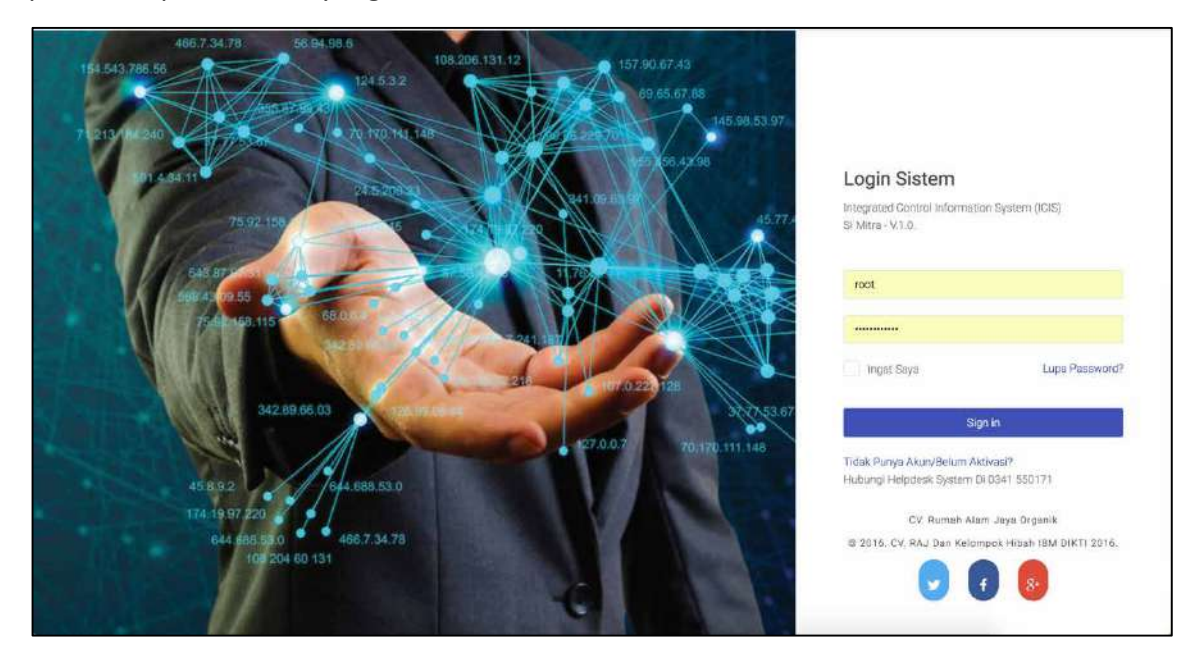

#### **B. HALAMAN HOME**

Jika sudah berhasil login maka sistem akan menampilkan halaman awal dari milik masing – masing mitra seperti ditunjukkan pada gambar dibawah ini :

| 🏫<br>Halaman Awai | 🔶<br>Rencana Setor                     | Pendaftaran | C)<br>Transaksi | E3<br>Knowledge  | 1 Logout                       |                                    |
|-------------------|----------------------------------------|-------------|-----------------|------------------|--------------------------------|------------------------------------|
| (                 |                                        |             | 0               | 2                | 5 Pelatihan<br>Budidaya Cacing | 42 Kemitraan Seluruh Paket Piogram |
| Y                 | udhi Kurniawan<br>No Ariggota : 1      |             | SETORA          | N HASIL BUDIDA   | YA                             | KEAKTIFAN ANGGOTA MITRA            |
| awa               | nyouder@gmail.com<br>′ f ⊛ O           |             | 7<br>~ 38% (    | Jari Tahun Kerna | rin                            | 2<br>>> 14% Dari Tahun Kemarin     |
|                   | Ubah Pasaword                          |             |                 |                  |                                |                                    |
| Palo              | t Program Kemitrase<br>ilver Level : A |             |                 |                  |                                |                                    |

pada bagian bawah terdapat detail data yang ada dan dimiliki oleh masing - masing mitra.

| A                               | endaftanan Transakai Knov | C D<br>wledge Logout |  |
|---------------------------------|---------------------------|----------------------|--|
| Data Mitra History Setoran Hasi | Panen                     |                      |  |
| Nama Lengkap                    | Yudhi Kumlawa             | 27                   |  |
| No Handphone                    | 081555631995              |                      |  |
| email                           | awanyoudee(8g             | gmail.com            |  |
| Tempet, Tanggal Lahir           | 3577, 01 Noven            | nber 2016            |  |
| Alamat Lengkap                  | alamatlengkap             |                      |  |
| Propinsi                        | ACEH                      |                      |  |
| Kabupaten/Kota                  | KABUPATEN SI              | MEULUE               |  |
| Kikamatan                       | SIMEULUE TEN              | (GAH                 |  |
| Kodepos                         |                           |                      |  |
| Jenis Kelamin                   | Tidak Ada Infor           | mesi                 |  |
|                                 |                           |                      |  |

#### C. MENU

#### a. Rencana Setor

Menu ini digunakan oleh mitra untuk menentukan kapan waktu setor dan jumlah besaran setoran yang akan disampaikan.

### b. Konfirmasi Rencana

Dari rencana setor yang sudah di simpan mitra dapat merubah dan sekaligus mengkonfirmasi kepastian dan validitas data yang akan disetor yang nantinya digunakan oleh rumah alam jaya untuk menentukan besaran kapasitas produksi.

#### c. Pendaftaran Pelatihan

Menu ini digunakan untuk mitra mendaftar pelatihan yang diadakan oleh rumah alam jaya yang dilaksanakan secara periodic dan sesuai dengan jadwal pelatihan.

|                                |                                         | -           | 13              | 23          | 3                          |                |                  |        |
|--------------------------------|-----------------------------------------|-------------|-----------------|-------------|----------------------------|----------------|------------------|--------|
| Haltman Awal                   | Rencana Setor                           | Pendaftaran | Transaksi       | Knowledge   | Logout                     |                |                  |        |
| Daftar Ang<br>Home / Deftar An | i <b>gota Pelatiha</b><br>gota Pelathan | лı          |                 |             |                            |                |                  |        |
| Data Ar                        | iggota Pelatihan                        |             |                 |             |                            |                |                  |        |
| Сору                           | CSV Excel PD                            | E Print     |                 |             |                            |                | Sund             | E-     |
|                                | igota - Nama                            | : Tangy     | gal Pelaksanaan | 5           | Deskripsi                  | 3              | Status           | C Opsi |
| No An                          |                                         |             |                 | Pelatina    | n budidava cabing dencan m | nedia jerami E | Jelum Dilaksanak | san 👝  |
| No An                          | Yudhi Kumiaw                            | van         | 20.05/11:92     | 1, e-status |                            |                |                  |        |

#### d. History Pembayaran Setoran

Menu ini digunakan untuk melihat hasil setoran atau pembayaran dari setoran yang sudah dilakukan oleh mitra selama bergabung dengan rumah alam jaya.

#### e. Informasi Terbaru

Menu ini digunakan oleh mitra untuk melihat dan membaca seluurh informasi yang dibagi oleh rumah alam jaya guna menunjang aktivitas pertanian.

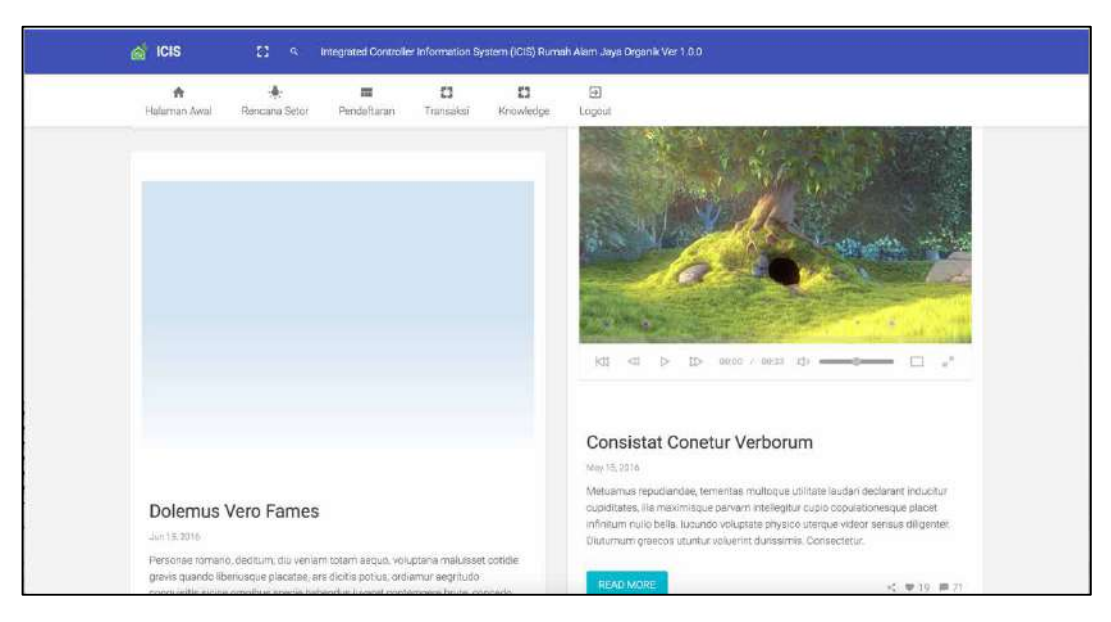

#### f. Agenda

Menu ini digunakan untuk menampilkan agenda kegiatan yang akan datang yang terkait dengan peningkatan kapasitan pengetahuan mitra dalam budidaya cacing.

#### D. LOG OUT

Menu ini digunakan oleh mitra untuk melakukan logout/keluar dari sistem ketika mitra sudah selesai menggunakan sistem.

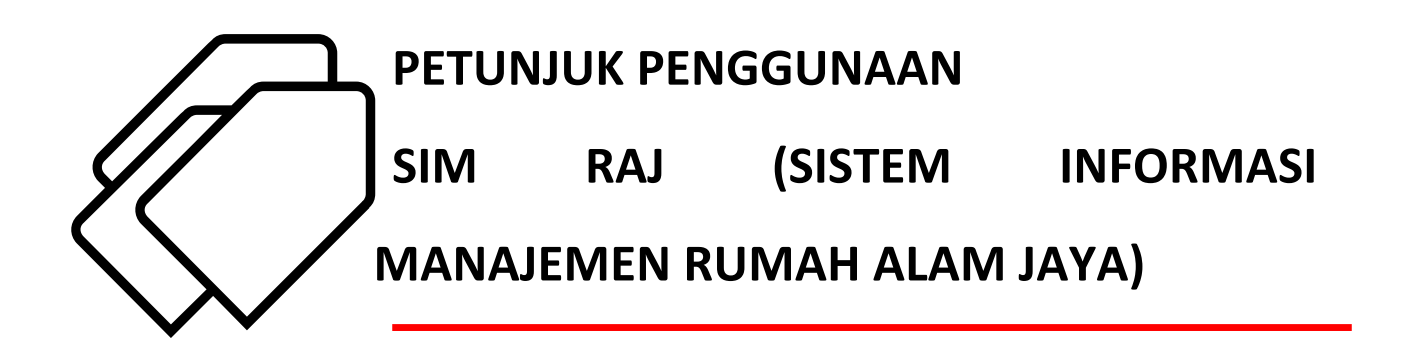

### A. Halaman Login

Halaman ini digunakan untuk login bagi pengguna, dimana pengguna adalah karyawan rumah alam jaya organic atau juga bisa pemilik.

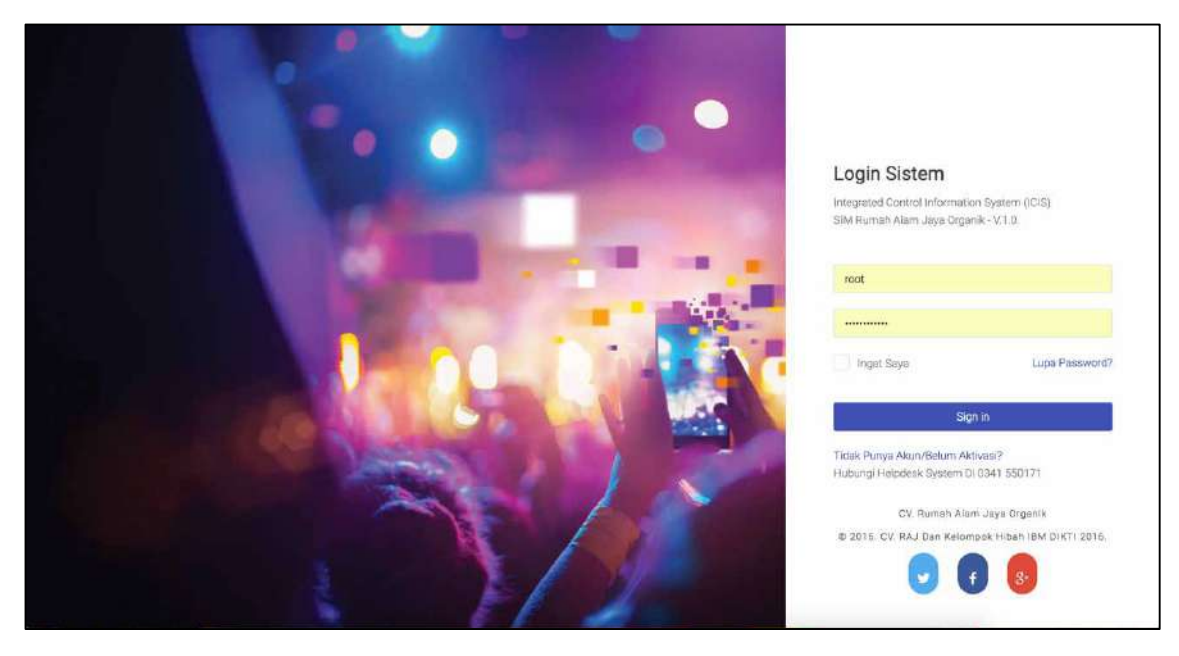

#### **B. Halaman Home**

Halaman ini membantu operator untuk melihat informasi secara cepat terkait dengan manajemen perusahaan, dimana tampilan bagian atas berisikan menu yang bisa diakses oleh operator dan beberapa informasi tambahan

| icis           | 23                            | A Integrated (     | Controller Informa | ation System (ICIS) R.        | imah Alam Jaya Organik Ver 1.0. |                                               |
|----------------|-------------------------------|--------------------|--------------------|-------------------------------|---------------------------------|-----------------------------------------------|
| A Halaman Awal |                               | na Pendaftaran     | C3<br>Transaksi    | C3<br>Monitoring Anggot       | a Logout                        |                                               |
|                | NIP                           |                    |                    |                               | 25 Pelatihan<br>Budidaya Cacing | 42 Kemitraan estimation seluruh Paket Program |
|                | r f 🛞                         | 0                  |                    |                               |                                 |                                               |
|                | Ubah Passwor                  | rd                 | 3                  | etoran hasil budi<br><b>7</b> | DAYA                            | KEAKTIFAN ANGGOTA MITRA                       |
| Teto<br>Belu   | el Pendapotan F<br>m Ada Info | tari Ini<br>ormasi | 7                  | * 38% Dari Tahun Ker          | narin                           | 🛰 14% Dari Tahun Kemanin                      |

pada bagian bawah ditampilkan informasi terkait dengan transaksi yang berhubungan dengan perusahaan oleh mitra.

| Transaksi Anggota Per Hari<br>No No Anggota Nama Anggota Total Transaksi (Rp) Opsi | Transaksi Anggota             | a Hari Ini Jumlah Setoran H   | ari Ini      |                      |      |
|------------------------------------------------------------------------------------|-------------------------------|-------------------------------|--------------|----------------------|------|
|                                                                                    | Transaksi An<br><sub>No</sub> | nggota Per Hari<br>No Anggota | Nama Anggota | Total Transaksi (Rp) | Opsi |

#### C. Master

Menu ini digunakan sebagai master data management module yang dipakai sebagai data master dalam menu transaksi berikutnya. Ada beberapa master dalam sistem ini dimana operator dapat mengisikan jenis informasi pada kolom yang sudah disediakan dan juga dapat melakukan penyimpanan data, perubahan data dan status data.

a. Master Paket Program Kemitraan

Menu ini digunakan untuk menambah data master paket program kemitraan yang sedang berlaku di rumah alam jaya

| Halaman Awal Master | Pendaftaran            | E3<br>Transaksi | C3<br>Monitoring Anggote | E<br>Logout |   |  |
|---------------------|------------------------|-----------------|--------------------------|-------------|---|--|
|                     |                        |                 |                          |             |   |  |
| 10                  | ) Paket Program Kemitr | san: 11         |                          |             |   |  |
|                     | Gr                     | sde:I           | Pillh Grade-             |             | × |  |
|                     | L                      | evel :          |                          |             |   |  |
|                     |                        | ibit ;          |                          |             |   |  |
|                     | Probi                  | atik :          |                          |             |   |  |
|                     | Total Cash (           | Rp) :           |                          |             |   |  |
|                     | Target (Kg/Bul         | an):            |                          |             |   |  |
|                     | ۵                      | Simpan Data     | Reset                    |             |   |  |
|                     |                        |                 |                          |             |   |  |

jika ingin melakukan perubahan data maka operator bisa lakukan edit pada bagian list daftar data master dibawah ini

| CSV CSV  | Excel PDF | Print   |             |                 |                   |   | Search. |   |
|----------|-----------|---------|-------------|-----------------|-------------------|---|---------|---|
| Grade -  | Level 0   | Bibit 0 | Probiotik C | Total Cash (Rp) | Target (Kg/Bulan) | ÷ | Op      | ŝ |
| Gold     | F         | 60      | 15          | 4.250.000       | 240               |   | 60      | • |
| Gold     | G         | 70      | 15          | 4.750.000       | 280               |   | 65      |   |
| Gold     | н         | 80      | 15          | 5,250.000       | 320               |   | \$15    |   |
| Gold     | 1         | 90      | 15          | 5.750.000       | 360               |   | 60      |   |
| Platinum | J         | 100     | 20          | 6.500.000       | 400               |   | 60      |   |

#### b. Master Grade Kemitraan

Menu ini digunakan untuk menajemen data grade kemitraan.

| icis           | 8                       | 9. Integrated I            | Controller Inform | ation System (ICIS) Rumal | Alam Jaya Organik Ver 1.0.0 |     |
|----------------|-------------------------|----------------------------|-------------------|---------------------------|-----------------------------|-----|
| A Halaman Awal |                         | Pendaftaran.               | C)<br>Transaksi   | C3<br>Monitoring Anggota  | E Logout                    |     |
| Master Gra     | de Kem<br>er Grade Kemi | itraan<br><sup>traan</sup> |                   |                           |                             | 000 |
|                |                         | ID                         | Grade: 4          |                           |                             |     |
|                |                         |                            | Grade :           |                           |                             |     |
|                |                         |                            | 📥 Simpan Data     | Reset                     |                             |     |
|                |                         |                            |                   |                           |                             |     |

jika ingin melakukan perubahan data maka operator bisa lakukan edit pada bagian list daftar data master dibawah ini

| A<br>Halaman Awal | Master                 | Pendaftaran | Transaksi Mon<br>± Simpan Data Re | Itoring Anggota Logout |             |         |
|-------------------|------------------------|-------------|-----------------------------------|------------------------|-------------|---------|
| -                 |                        |             |                                   |                        |             |         |
| Copy CS           | er Grade Ke<br>V Excel | POF Print   |                                   |                        |             | Seatch. |
|                   | ID                     | *           | Grade                             | \$                     | Opsi        |         |
|                   | 1                      |             | Silver                            |                        | 60 📲        |         |
|                   | 2                      |             | Gold                              |                        | e5 🔳        |         |
|                   | 3                      |             | Platinum                          |                        | 69 <b>(</b> |         |
| Showing 1 to 3    | of 3 entries           |             |                                   |                        |             | 0.1.0   |
|                   |                        |             |                                   |                        |             |         |

### D. Pendaftaran

#### a. Pendaftaran Mitra

Menu ini digunakan untuk mendaftar data pribadi mitra sebelum, dilakukannya pendaftaran paket kemitraaan.

| S ICIS C 9. Integrated Controller                                                | Information System (ICIS) Rumal | ı Alam Jaya Organik Ver |                                              |  |
|----------------------------------------------------------------------------------|---------------------------------|-------------------------|----------------------------------------------|--|
| 合 🌲 📰 🚦<br>Halaman Awal Master Pendaftaran Trans                                 | I CI<br>aksi Monitoring Anggota | 5)<br>Logout            |                                              |  |
| Formulir Identitas Pribadi Anggot<br>Harne / Formulir Islan Data Pribadi Anggota | а                               |                         |                                              |  |
|                                                                                  |                                 |                         |                                              |  |
| No Anggota :                                                                     |                                 |                         |                                              |  |
| Nama Langkap :                                                                   |                                 |                         |                                              |  |
| Tempat, Tanggal Lahir :                                                          | -Pilh Kota/Kabupaten-           | ¥.                      | mm/dd/yyyy                                   |  |
| Nomor KTP :                                                                      |                                 |                         | -Phone Contractory (Construction Contractory |  |
| Alamat Lengkep :                                                                 |                                 |                         |                                              |  |
|                                                                                  | Format Make 200 Ranakter        |                         |                                              |  |
| Propinsi :                                                                       | -Pil甜 Propins)-                 |                         |                                              |  |
| Kabupaten/Kota :                                                                 | -Pilh Kota/Kabupaten-           |                         |                                              |  |

setelah seluruh kolom terisi maka pengguna dapat melakuan simpan data

b. Paket Kemitraan

Menu ini digunakan untuk melakukan pendaftaran paket kemitraan dari mitra yang sudah dilakukan perekaman data pribadinya.

| A<br>Halaman Awal | Master Po                      | <b>nd</b> aftaran | C3<br>Tronsaksi | E3<br>Monitoring Anggota | ED<br>Logout |  |  |
|-------------------|--------------------------------|-------------------|-----------------|--------------------------|--------------|--|--|
| Formulir Per      | ndaftaran<br>n Pendaftaran Ken | Anggot            | a Kemit         | raan                     |              |  |  |
|                   |                                |                   |                 |                          |              |  |  |
|                   | ID                             | Register Kern     | itraan : 2      |                          |              |  |  |
|                   |                                | No An             | ggota:          | -Pflih Anggota-          |              |  |  |
|                   | Paket                          | Program Kem       | itraan :        | -Pilih Paket Kemitraan-  |              |  |  |
|                   |                                | Tanggal Regi      | strasi: m       | m/dd/yyyy                | no Tananah   |  |  |
|                   |                                |                   | 🛦 Simpen De     | a Reset                  |              |  |  |

c. Pelatihan

Menu ini digunakan untuk melakukan pendaftaran pelatihan yang akan dilaksanakan bagi mitra oleh rumah alam jaya

| 💰 ICIS 🕄 🤫 Integrater                                                     | d Controller Information System (ICIS) Rumah Alam Jaya Organik Ver 1.0.0 |
|---------------------------------------------------------------------------|--------------------------------------------------------------------------|
| n 🧍 🥠 🥅<br>Halaman Awal Mester Pendaftaran                                | Transaksi Monitoring Anggota Lopout                                      |
| Formulir Pendaftaran Pelat<br>Home / Formulir Islan Pendaftaran Pelatihan | lihan Anggota                                                            |
|                                                                           |                                                                          |
| ID Register                                                               | r Pelatihan : 2                                                          |
| N                                                                         | la Anggota :Pilih Anggota *                                              |
| Deskripsi                                                                 | / Pelathan :                                                             |
|                                                                           | Pilh Anggota                                                             |
|                                                                           | 1 Martin California                                                      |
| Tanggal                                                                   | Registrasi : mm/dd/yyyy                                                  |
|                                                                           | - mainta i An Lineari An Lineariannea i teadhtí                          |
| Tanggal Pel                                                               | Jaksanuan : mm/dd/yyyy<br>*Conton: 2016-01-07 (Tahur-Balan Tanggal)      |
|                                                                           | Simpan Data                                                              |
|                                                                           |                                                                          |

#### E. Transaksi

Menu ini digunakan untuk melakukan transaksi pembayaran dari aktivitas pembayaran keanggotaan, setoran hasil panen, dan juga pelatihan.

| n<br>Halaman Awai                 | Master                   | Pendaftaran                            | E3<br>Transeksi          | C3<br>Monitoring Anggota                   | E Logout     |   |  |
|-----------------------------------|--------------------------|----------------------------------------|--------------------------|--------------------------------------------|--------------|---|--|
| Formulir Pe<br>Home / Formulir is | endafta<br>Ian Pendafian | ran Pelatih<br><sup>an Pelatihan</sup> | Pembayarar<br>Pembayarar | Keanggot<br>Pelatihan                      |              |   |  |
|                                   |                          |                                        | Pembayarar               | Setoran                                    |              |   |  |
|                                   |                          | ID Register Pe                         | latihan : 2              |                                            |              |   |  |
|                                   |                          | No Ar                                  | nggota :                 | -Pilih Anggota-                            |              | × |  |
|                                   |                          | Deskripsi Pel                          | latihan :                | Pilih Anggota-                             |              |   |  |
|                                   |                          |                                        | E                        | udhi Kumlawan                              |              |   |  |
|                                   |                          | Tanggal Reg                            | listrasi : m             | m/dd/yyyy                                  |              |   |  |
|                                   |                          |                                        |                          | ontoh: 2016-01-27 (Tehun-Bul)              | an Tenggel)  |   |  |
|                                   |                          | Tanggal Pelaks                         | ianaan : m               | m/dd/yyyy<br>ontolv: 2015-01:27 (Tahun-Bul | in Tanggili) |   |  |

#### F. Monitoring Anggota

Menu ini digunakan untuk melihat data dan melakukan monitoring data anggota baik aktivitas hasil panen(setoran) dan juga aktif dan tidaknya mengikuti pelatihan sebagai bekal dalam budidaya cacing.

| Halaman Awal                    | Master                     | Pendaftaran | <b>E3</b><br>Transaksi | Monitoring Anggoti | E Logout     |   |                |         |      |
|---------------------------------|----------------------------|-------------|------------------------|--------------------|--------------|---|----------------|---------|------|
| Daftar Ang<br>Iome / Daftar Ang | gota Ken<br>gota Kemitraan | nitraan     |                        |                    |              |   |                |         |      |
| Data Ang                        | ggota Kemiti               | raan        |                        |                    |              |   |                |         |      |
| Copy                            | CSV Excel                  | PDF Prin    | ¢.                     |                    |              |   |                | Sealch. |      |
| N                               | lo Anggota                 | 1           | Nama                   | 9                  | No Telphone  | 0 | Status Anggota | \$      | Opsi |
|                                 | 1                          | Yudhi Kun   | nawan                  |                    | 081555631995 |   | Aktif          |         | •    |
|                                 |                            |             |                        |                    |              |   |                |         |      |

selain itu juga aktivitas dari pelatihan yang diikuti.

| Data Anggota Pelatihan<br>Copy CSV Excel PDF Print Second                                    |                          |
|----------------------------------------------------------------------------------------------|--------------------------|
| Copy CSV Excel PDF Print Search                                                              |                          |
|                                                                                              |                          |
| No Anggota - Nama 2 Tanggal Pelaksanaan 2 Deskrippi 2 Status                                 | <ul> <li>Opsi</li> </ul> |
| n i Yuun Kutolawan ku oʻrinya, Petilakan uusiooya calung bengan metva jelami ebum ulanganana | 0                        |
| Showing 1 to 1 of 1 entries                                                                  | 1 5                      |
|                                                                                              |                          |
|                                                                                              |                          |

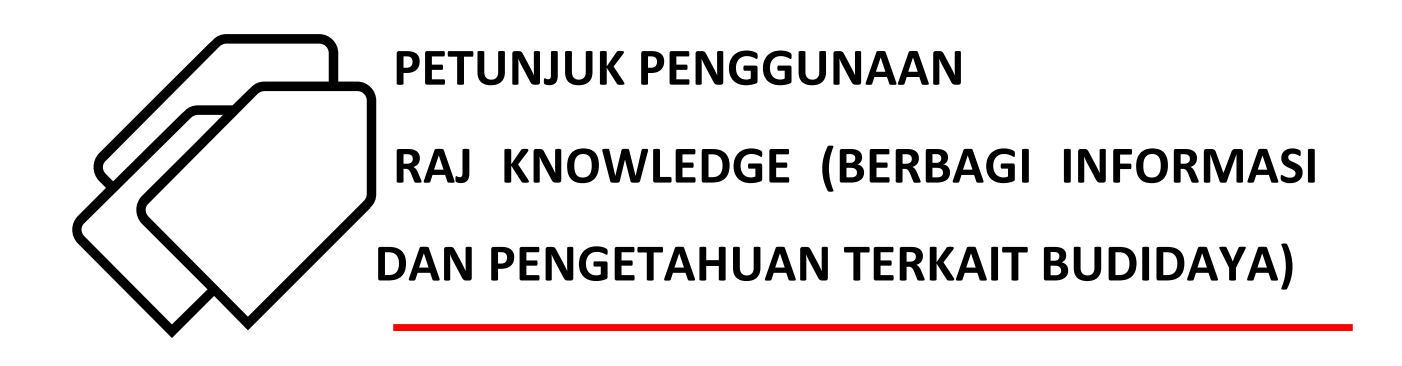

### A. Halaman Login

Menu ini digunakna untuk verifikasi dan authentifikasi login yang selanjutnya pengguna dapat menggunakan sistem untuk melakukan update dan penambahan data knowledge dari budidaya cacing atau hal yang terkait dengan informasi lainnya.

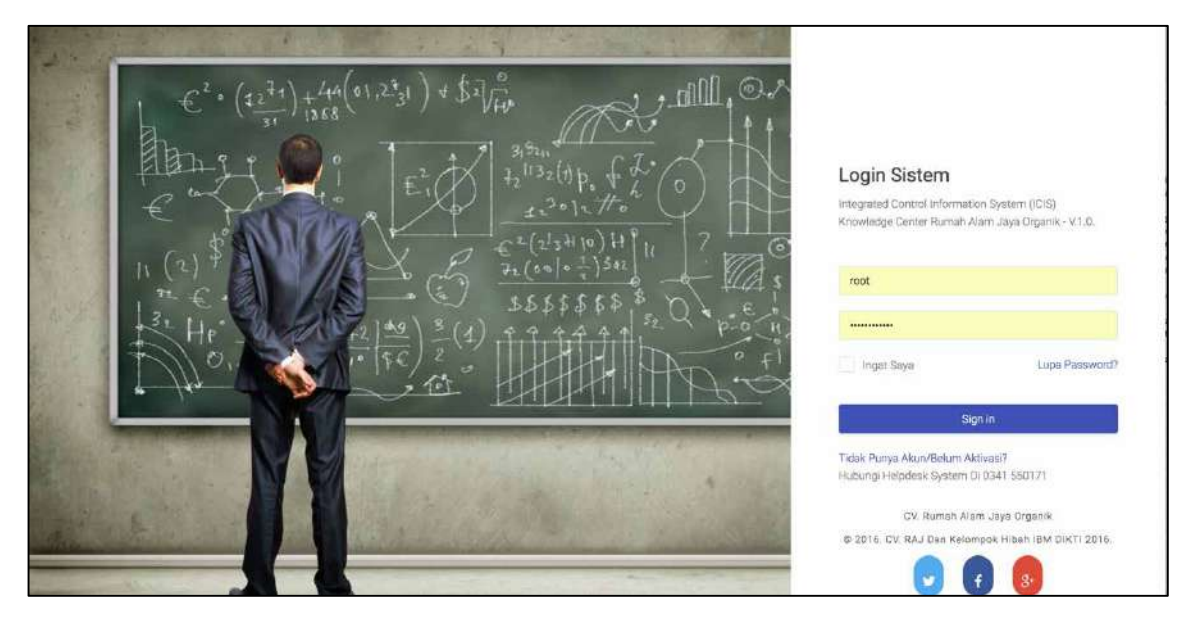

username yang digunakan adalah username dengan level hak akses pada knowledge management system.

#### **B. Halaman Home**

Halaman ini digunakan untuk menampilkan tampilan awal untuk Knowledge Center bagi informasi dan pengetahuan yang di share pada portal atau website Rumah Alam Jaya Organik.

Dibagian atas terdapat menu yang bisa di akses dan informasi cepat terkait pengelolaan knowledge center

| and the second        |              | reliant.       |
|-----------------------|--------------|----------------|
| 1. 2. A.              | B: B         |                |
| and a second          | 0            | 25 ArtikesPost |
| and the second second | 42 Aktivites |                |

sedangkan pada bagian bawah terdapat list berita dan informasi atau artikel terbaru yang telah dipost oleh operator sistem

| and in the local  |                                                                                                    |  |
|-------------------|----------------------------------------------------------------------------------------------------|--|
| B. Annupr. Samith |                                                                                                    |  |
| di. tricat to bey | Party and the second state of the second state of the second state |  |
| 6. *********      | ander Sald Marcal Programming in Specific part and Park                                                                                                    |  |
| -                 | the rest fragment fragment                                                                                                    |  |

#### C. Menu

#### a. Master

Menu ini digunakan untuk menentukan jenis dan macam master data yang digunakan dalam proses transaksi knowledge yang sudah disediakan. Master yang ada meliputi master kategori, master jenis dan master jenis publish yang digunakna untuk menentukan suatu artikel di publih untuk mitra, umum atau share secara pribadi.

|                      | and the second |     |
|----------------------|----------------|-----|
| * *                  |                |     |
| Matter Jerre Publish | Linge          |     |
|                      | 111a - 1       |     |
|                      |                |     |
|                      | diserter and   |     |
|                      |                |     |
| Tel I and 1919 1414  | ****C          |     |
| the second second    | 100            |     |
| 1000                 |                | ~   |
|                      | 1.00           | 1.4 |
|                      |                | 64  |

#### b. Knowledge

Menu ini digunakan untuk melakukan penambahan artikel atau tulisan, perubahan dan juga penghapusan artikel baik dalam kategori knowledge, multimedia atau juga blog

| 1                | H H H                                                                                                    |
|------------------|----------------------------------------------------------------------------------------------------|
| Matter Janu Podd | A set of the set of the set of th |
| - Ste one needs  | have a second second seco                                                                                                    |
|                  | 1100 C                                                                                                    |

yang dari masing -masing form adalah perbedaan pada tautan link video luar.

| 1 1 1 1 1                                 | £                                                                                                    |
|-------------------------------------------|----------------------------------------------------------------------------------------------------|
| and the second second                     |                                                                                                    |
| 1.00                                      |                                                                                                    |
|                                           |                                                                                                    |
|                                           | and a size                                                                                                    |
| - And And And And And And And And And And |                                                                                                    |
|                                           |                                                                                                    |
| particular.                               | and the state of the second state of the second state of the secon |
|                                           |                                                                                                    |
|                                           |                                                                                                    |
|                                           |                                                                                                    |

untuk pranala luar yang bersifat embed dari situs video menggunakan form yang berbeda pada kolom seperti dibawah ini

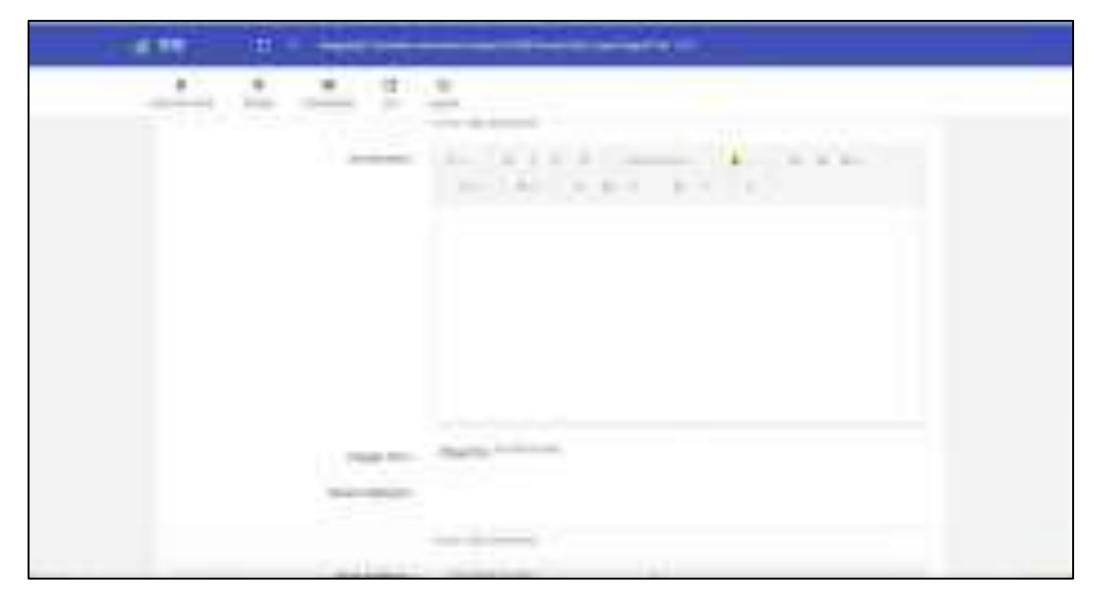

setelah kolom semua terisi dan sesuai dengan berita atau artikel maka pengguna dapat klik tombol simpan data

| <br>· · · · ·                                                                                                    |
|----------------------------------------------------------------------------------------------------|
|                                                                                                    |
|                                                                                                    |
|                                                                                                    |
| The second second second second second second second second second second second second second second second se                                                                                                    |
|                                                                                                    |
| - the second second sec     |
|                                                                                                    |
| Country Inc.                                                                                                    |
|                                                                                                    |
|                                                                                                    |
| <br>And and a state of the state of the state of |

#### c. List

Menu ini digunakan untuk menampilkan daftar artikel yang sudah dibuat dan tampil pada sistem yang sudah tersedia.

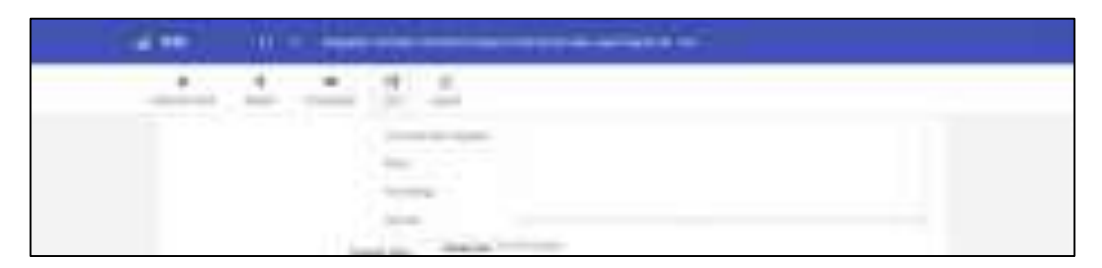

form ini bersifat listing atau menampilkan data sesuai dengan data yang ada dalam database.

| aren a | Micirciael                                                                                                    |  |
|--------|----------------------------------------------------------------------------------------------------|--|
|        | a rista lag lagada                                                                                                    |  |
| . 4    | Share a big to be the set of the second set of the second set                                                                                                    |  |
| 6      | And an an and the second second second second                                                                                                    |  |
|        | Section and the sector of the sector of the |  |

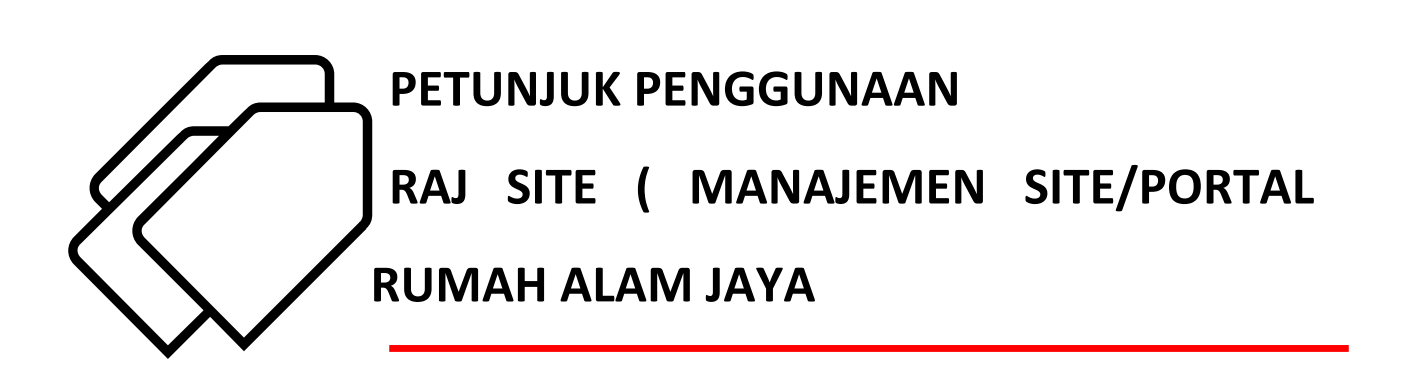

### A. Halaman Login

Halaman in digunakan untuk login pada sistem yang disediakan untuk mengatur tampilan dan isi dari portal milik rumah alam jaya organik. Sistem ini digunakan sebagai content management sytem laman/website <u>www.rumahalamjayaorganik.com</u>.

| Lager Misters |
|---------------|
|               |
| 000           |

#### **B.** Halaman Home

Pada halaman home terdapat menu yang dapat diakses oleh pengguna yang disesuaikan dengan susuan dan tampilan pada website, selain itu pada halam home tersedia informasi cepat statistic dari portal/website rumah alam jaya

| 10 Subscribe Newsletter |                         |
|-------------------------|-------------------------|
|                         | 10 Subscribe Newsletter |

#### C. Menu

Beberapa menu yang dapat diakses dari halaman ini adalah

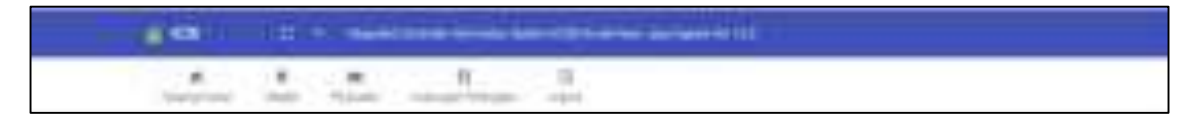

a. Header

Menu ini digunakan untuk pengaturan dan management isi dari bagain header yang antara lain adalah bagian profil utama

| President and a second second | na reader |
|-------------------------------|-----------|
|                               |           |
|                               |           |
|                               |           |
|                               |           |
|                               |           |

b. Penjualan

Menu ini digunakan untuk manajemen pada bagian tengah atau middle

|   | the set of the set of |
|---|----------------------------------------------------------------------------------------------------|
|   | Setting Section Informate Product Techanic                                                                                                    |
|   |                                                                                                    |
| - |                                                                                                    |
|   |                                                                                                    |
|   |                                                                                                    |

#### c. Hubungan Pelanggan

Menu ini digunakan untuk menampilkan data dari daftar pengunjung yang mendaftarkan/subscribe untuk mendapatkan newletter dan juga pertanyaan dari para pengunjung portal/website.

| Direction Deer Talasar Ber                                                                                      |     |
|----------------------------------------------------------------------------------------------------|-----|
| the second second second second second second second second second second second second second second second se |     |
| · La fanda de fande                                                                                             |     |
| e                                                                                                    |     |
| e                                                                                                    | 144 |
|                                                                                                    |     |
|                                                                                                    |     |

|                                                                                                    | 1111 | THE REAL PROPERTY AND ADDRESS OF ADDRESS OF ADDRES |  |
|----------------------------------------------------------------------------------------------------|------|----------------------------------------------------------------------------------------------------|--|
|                                                                                                    |      | Concession (Second                                                                                                    |  |
| Autorite and the second second s | 6    | Augenda barrena fer Austria and Alling Treas and Alling the State                                                                                                    |  |
|                                                                                                    | é    | Applied as which is had as not the part of the last                                                                                                    |  |
| 8 meretenesses                                                                                                    | 8    | Reprint Contract District Providence                                                                                                    |  |

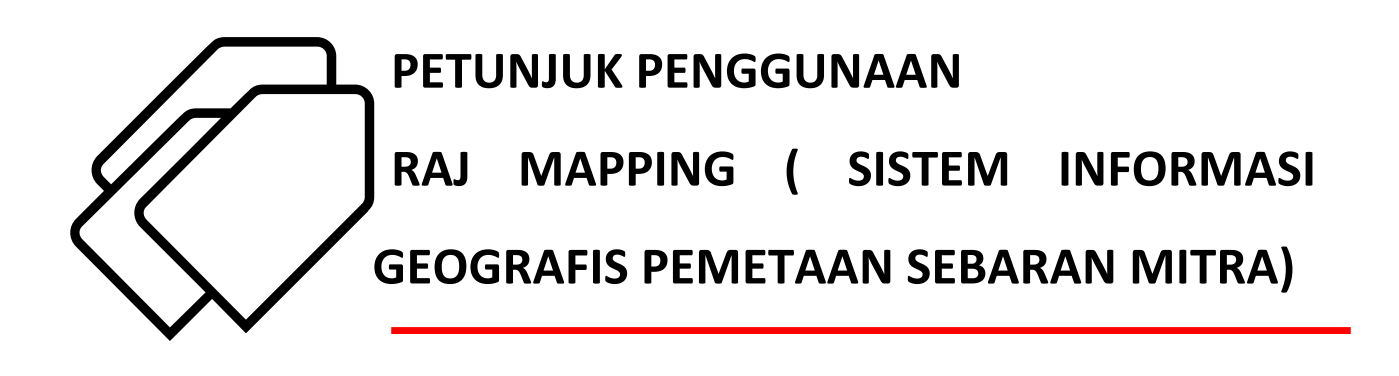

Sistem ini digunakan untuk menampilkan pemetaan letak dan posisi mitra dari Rumah Alam jaya yang berbasis data spasial dan atribut dari masing –masing mitra. Login diperlukan untuk masuk pada sistem ini.

#### A. Halaman awal/login

Halaman ini digunakan untuk login sebelum masuk kedalam sistem dengan menggunakan username aktif dan password yang dipunyai oleh pengguna.

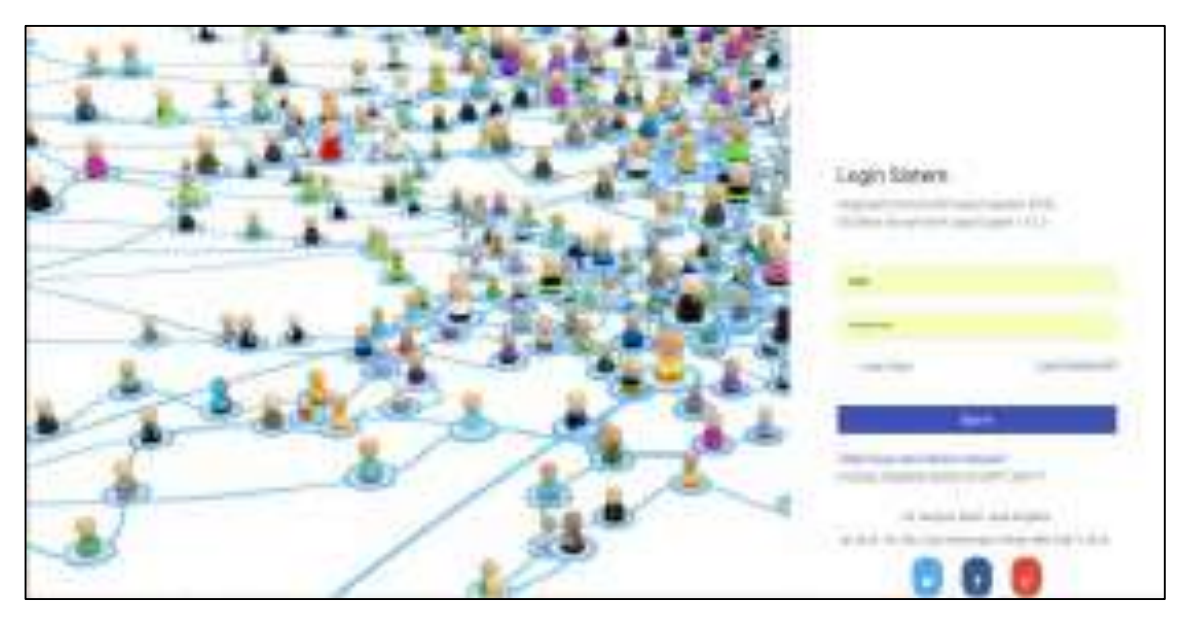

#### **B. Halaman Pemetaan**

Setelah berhasil login maka halama pemetaan letak dan posisi mitra akan ditampilkan seperti pada gambar di bawah ini .

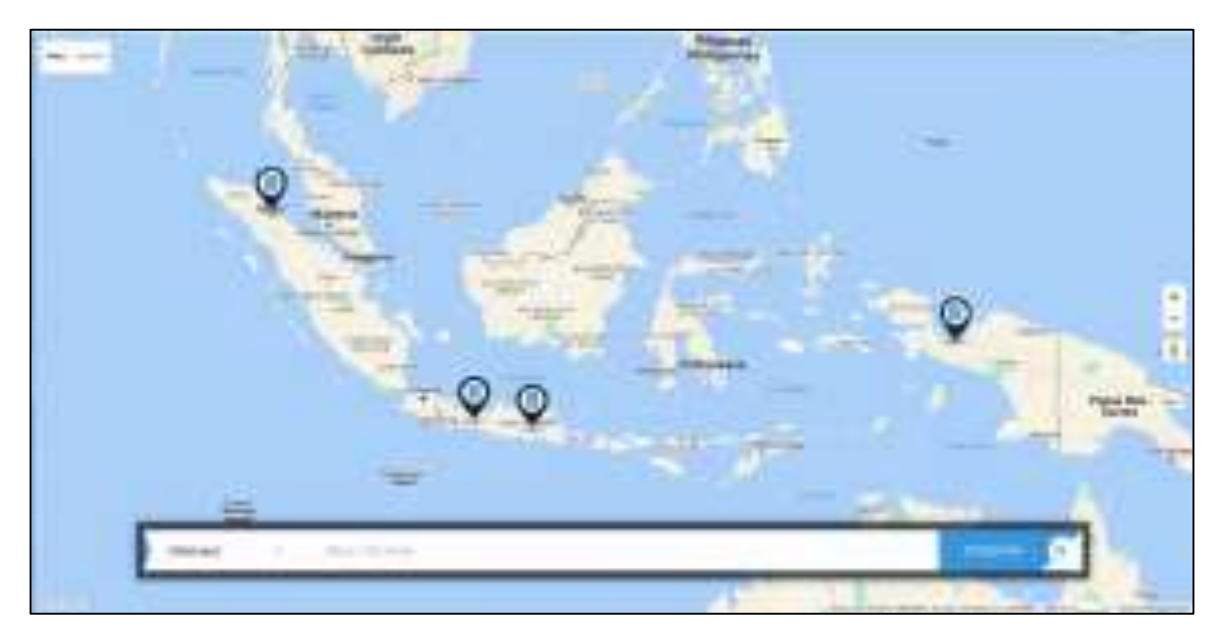

untuk mempermudah pencarian maka fitur pencarian dapat digunakan dengan memilih kriteria dan mengisikan nama mitra pada kolom yang tersedia dan klik tombol temukan.

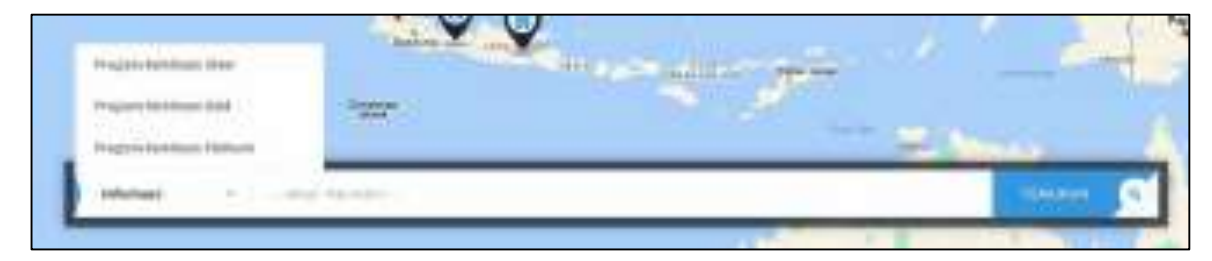

## C. Detail Pemetaan

Menu ini digunkaan untuk memunculkan box informasi dari titik yang tampil di peta untuk meihat detail data yang muncul.

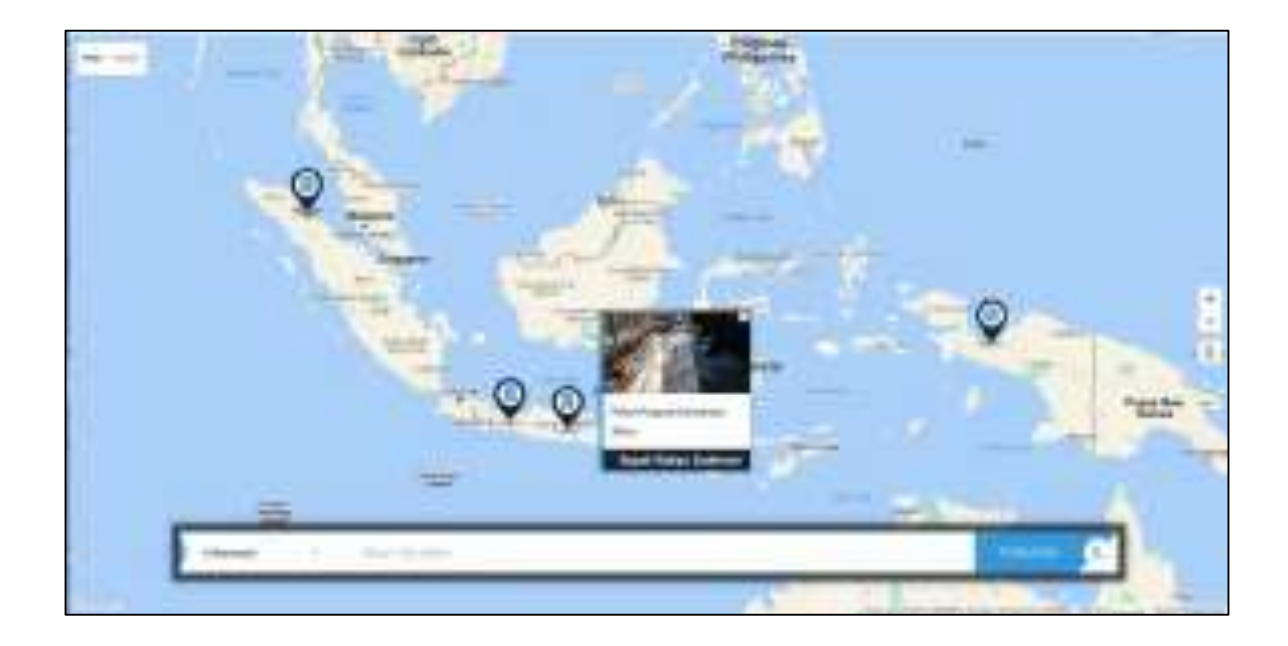

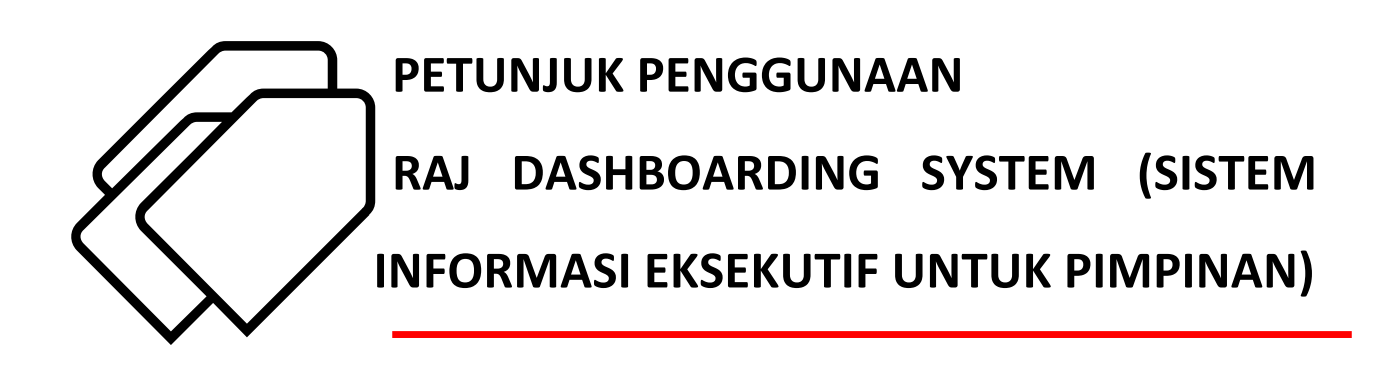

Sistem ini adalah Sistem Informasi Eksekutif yang disediakan sebagai Dashboarding siste dari seluruh sistem transaksional yang ada dan sudah digunakan. Pengguna adalah pimpinan dari rumah alam jaya.

#### A. Halaman Login

Halaman ini digunakan untuk otentifikasi pengguna atau login pada sistem sebelum pengguna melihat dan berinteraksi dengan sistem.

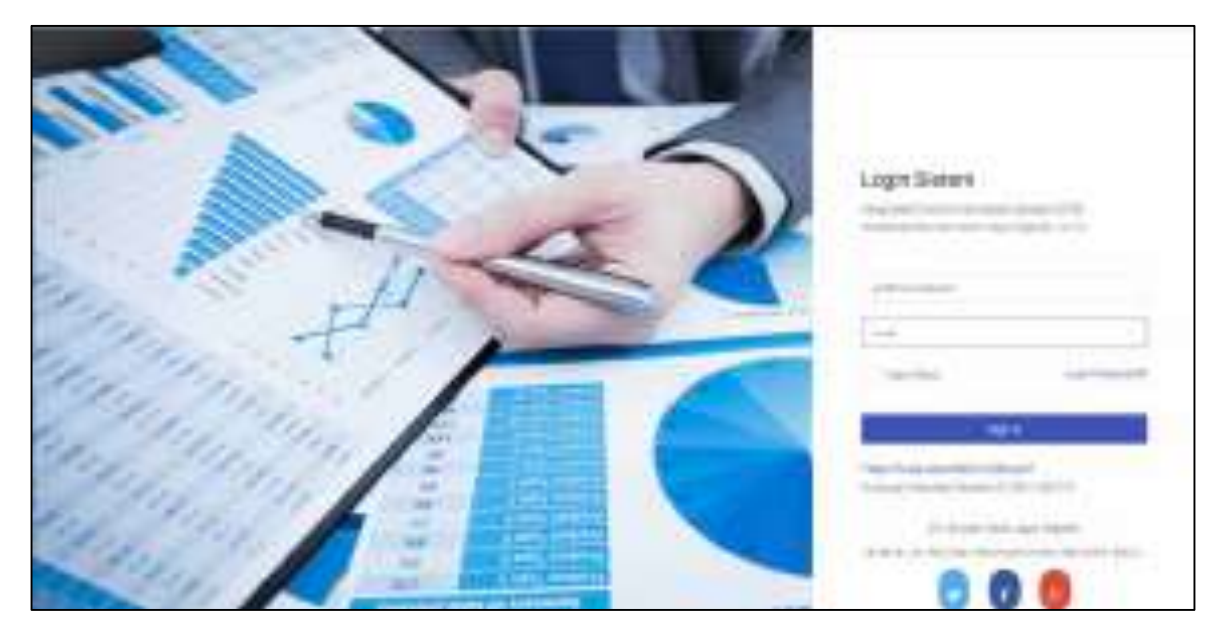

#### **B.** Dashboard Data

Menu ini digunakan untuk menampilkan data dalam bentuk dashboard atau summary yang berisikan tantang data jumlah

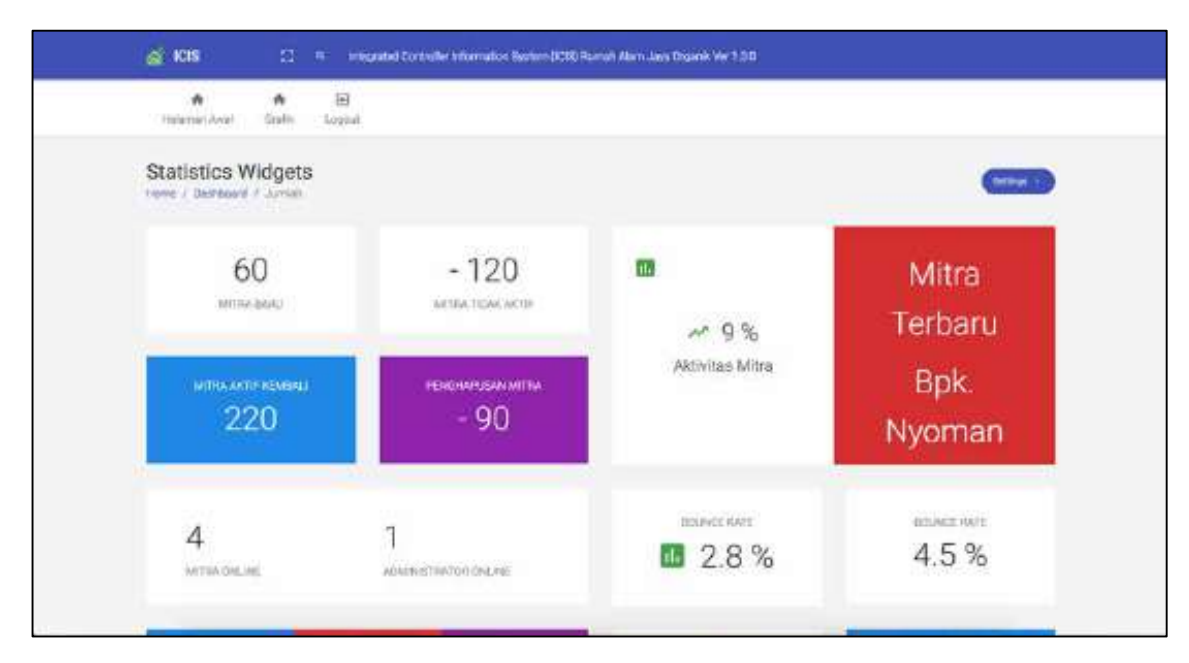

#### C. Dashboard Grafik

Menu ini digunakan untuk menampiilkan data dan memvisualisasikan informasi dalam bentuk grafik

| Getoron Hasil Produkt | -260 Percepanan Percep | 1000 E 70 |
|-----------------------|------------------------|-----------|
| $\sim$                |                        |           |
| • da ten              |                        | 0         |
| THE REPORT OF         | Tatal total leans area | Tetas     |

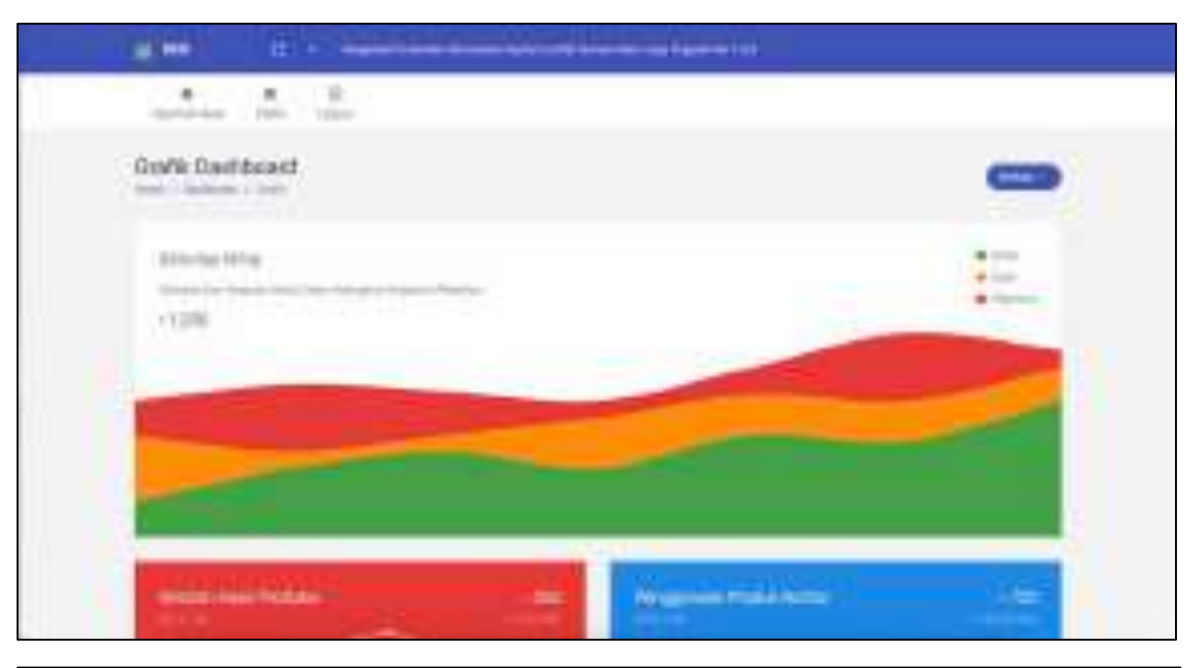

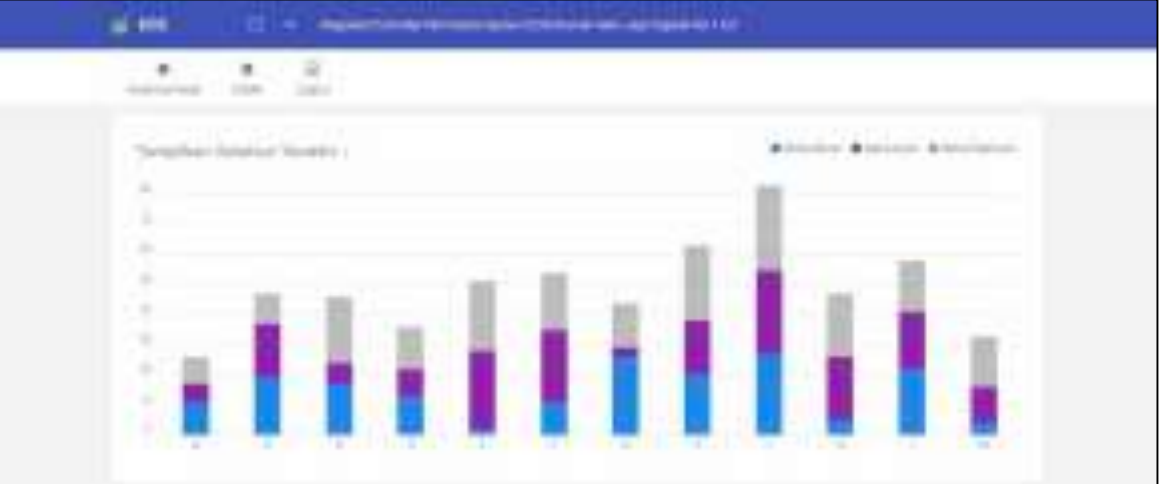

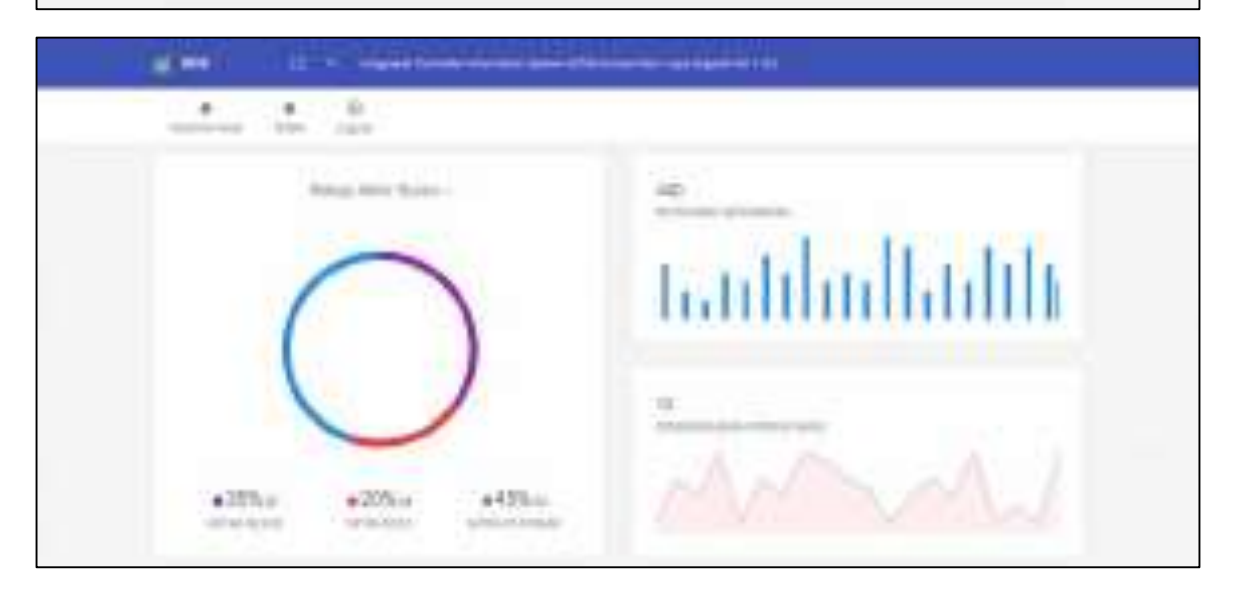

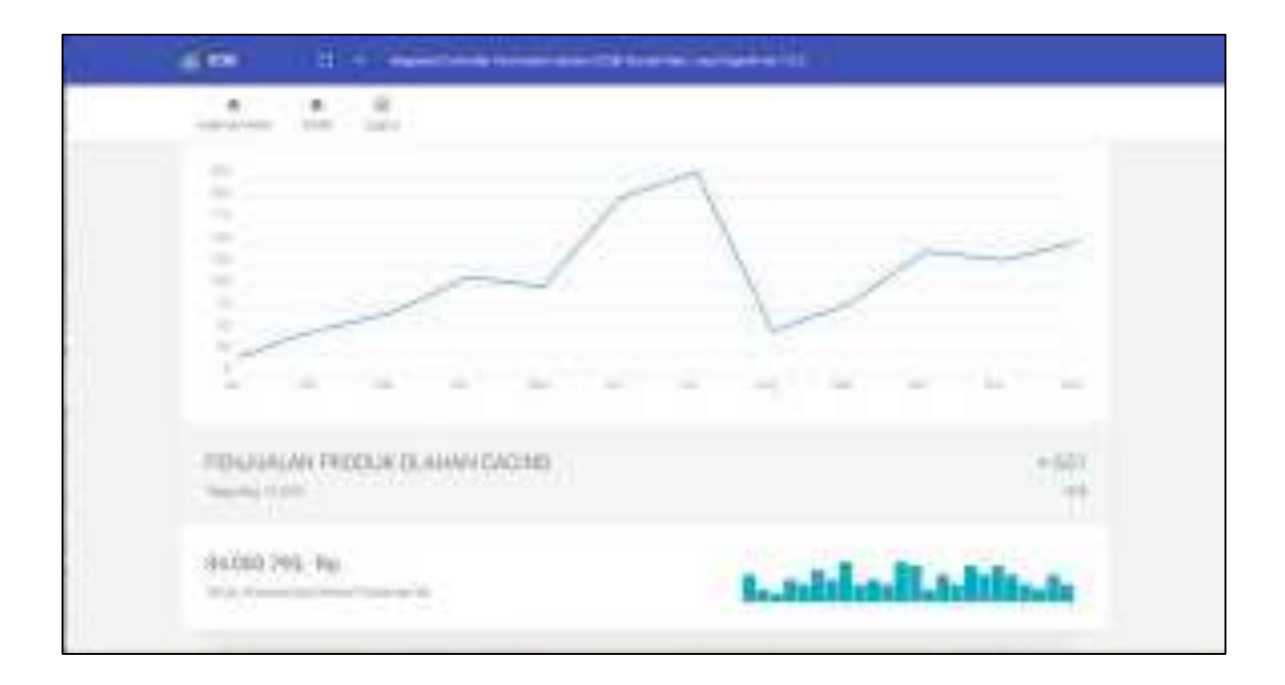

#### PENUTUP

Demikian Petunjuk Penggunaan dari 5 Sistem dan 1 Website yang sudah dibuat, semoga dengan Petunjuk Penggunaan ini baik admin atau pengguna dapat lebih memahami tentang prosedur, fungsi dan kegunaan dari seluruh fitur dan menu yang ada di Integrated Controller Information System (ICIS).

Jika ada pertanyaan/saran dan kritik atau pun masukan terkait sistem ini bisa di email ke : yudhi.kurniawan @machung.ac.id